一時ファイルのクリア

「Microsoft Edge」のインターネットー時ファイルには、WEB ページをすばやく表示させるため、以前表示したページの情報が保存されています。これが蓄積されると、ブラウザの動作が不安定になる場合がありますので、ご注意ください。 インターネットー時ファイルのクリアの手順は、以下のとおりです。

画 新しいタブ Ctrl+T Ctrl+Shift+N □ 新しいウィンドウ 😨 新しい InPrivate ウィンドウ ご利用案内 □背景色 - 100% + 2 ズーム Google € お気に入り Ctrl+Shift+O ① コレクション Ctrl+Shift+Y 「育・子育て → ◆ 観光・文化・ ⑤ 履歴 Ctrl+H 住 ダウンロード Ctrl+J 日 アプリ > ☑ 拡張機能 ☞ パフォーマンス ♀ アラートとヒント 6 印刷 Ctrl+P ☑ Web キャプチャ Ctrl+Shift+S 3 ページ内の検索 Ctrl+F 土木政策課) A<sup>\*</sup> 音声で読み上げる Ctrl+Shift+U 年10月号の一般競争入札について 年10月ラッシューム その他のツール (2) 設定 催業務) プロボーザルの実施につ ⑦ ヘルオとフィードバック

| Microsoft Luge                                          |         |
|---------------------------------------------------------|---------|
| ①画面右上にある「…」をクリックしま<br>す。<br>②表示されたリストにある「設定」を<br>ックします。 | ま<br>クリ |

|                            | 用数デークたクリマ                                               |                 |
|----------------------------|---------------------------------------------------------|-----------------|
| Ø 70774№                   | 周見ノーラをラリア                                               |                 |
| 白 プライバシー、検索、サービス           | 2 Millia、展歴、パスワード、Cookie などが含まれます。このプロファイルのデータのみが利用されます | 。 <u>データの管理</u> |
| ◎ 外融                       | 今すく問題データをクリア                                            | クリアするデータの選択     |
| 🗐 [スタート]、(ホーム]、および (新規) タブ |                                                         |                 |
| ② 共有、コビーして貼り付け             | ブラウザーを閉じるたびにクリアするデータを選択する                               | >               |
| Cookie とサイトのアクセス許可         |                                                         |                 |
| 🔓 既定のプラウザー                 |                                                         |                 |
| <u> </u>                   | 771/7-                                                  |                 |
| 參 ファミリー セーフティ              | Microsoft Edge のブライバシー設定を選択してください。詳細情報                  |                 |
| 題 Edge バー                  | トラッキング拒否要求を送信する                                         |                 |
| ∧ी ≡क                      |                                                         |                 |
| ☐ 7J>9-                    | 支払い方法が保存されているかどうかをサイトで確認できるようにする                        |                 |
| 旦 システムとパフォーマンス             |                                                         |                 |
| 〇 設定のリセット                  | 1                                                       |                 |
| スマートフォンとその他のデバイス           | 必須の診断データ                                                |                 |

| 設定                                                    |
|-------------------------------------------------------|
| -の「プライバシー、検索、<br>・クリックします。                            |
| 表示された、閲覧データを<br>すの「今すぐ閲覧データをク<br>アするデータの選択」ボタ<br>します。 |
|                                                       |

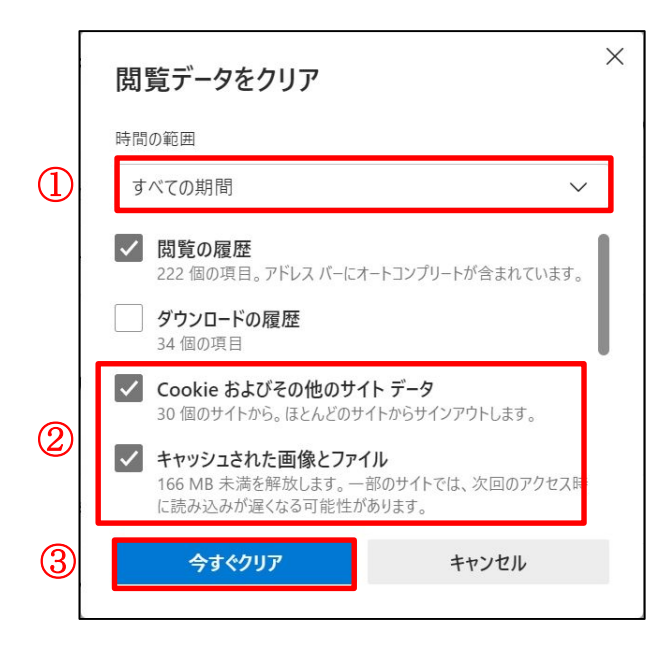

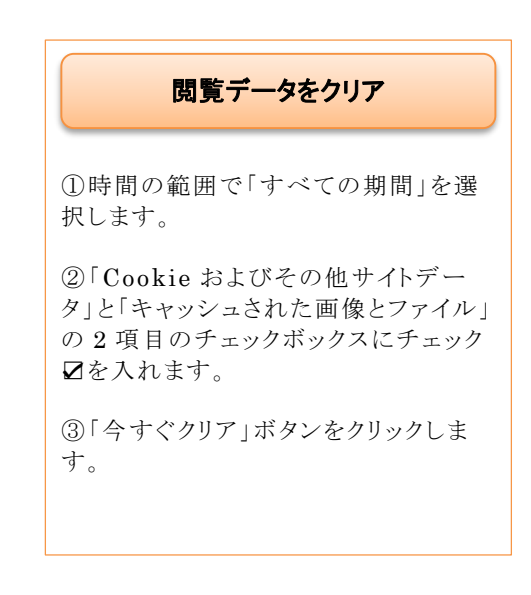